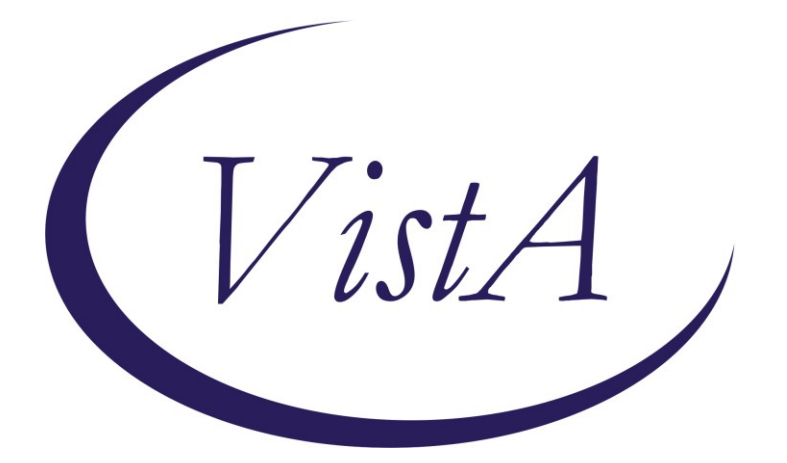

Update \_2\_0\_223

# **Clinical Reminders**

## VA-REMOTE TEMPERATURE MONITORING Install Guide

September 2021

Product Development Office of Information Technology Department of Veterans Affairs

| Table of Contents |   |
|-------------------|---|
| INTRODUCTION      | 1 |
| INSTALL DETAILS   | 1 |
| INSTALL EXAMPLE   | 2 |
| POST INSTALLATION | 5 |

### Introduction

The Remote Temperature Monitoring Template should be used at any site with patients enrolled in Remote Temperature Monitoring. Separate enrollment notes should be entered for any patient that is enrolled in the program. Escalation alert notes should be entered when escalation alerts are received from the vendor via email. Disenrollment notes should be entered when a patient is disenrolled from the program for any reason. These notes will include health factors which will make it much easier to track who has been issued a smart mat nationally as well as track outcomes for this program.

Any sites using this program should create a REMOTE TEMPERATURE MONITORING CLINIC with the primary stop code of the service (example podiatry, PT, etc) and the secondary stop code of 698 for Remote Monitoring. Each of these notes will be entered into this clinic to capture workload. Coding is explained in the above flowchart.

### UPDATE\_2\_0\_223 contains 1 Reminder Exchange entry: UPDATE\_2\_0\_223 VA-REMOTE TEMPERATURE MONITORING

### The exchange file contains the following components:

### TIU TEMPLATE FIELD

TEXT (1-10 CHAR) REQ WP FREE TEXT (74X4) TEXT (1-60 CHAR)R

#### **HEALTH FACTORS**

VA-REMINDER UPDATES [C] VA-REMOTE TEMPERATURE MONITORING [C] VA-UPDATE\_2\_0\_223 VA-REMOTE TEMPERATURE MONITORING-ALERT VA-REMOTE TEMPERATURE MONITORING-DISENROLL VA-REMOTE TEMPERATURE MONITORING-ENROLL

#### **REMINDER TERM**

VA-REMINDER UPDATE\_2\_0\_223

#### **REMINDER DIALOG**

VA-REMOTE TEMPERATURE MONITORING

#### **REMINDER SPONSOR**

OFFICE OF REHABILITATION SERVICES IN VACO

# **Install Details**

This update is being distributed as a web host file. The address for the host file is: https://REDACTED /UPDATE\_2\_0\_223.PRD

The file will be installed using Reminder Exchange, programmer access is not required.

Installation:

==============

This update can be loaded with users on the system. Installation will take less than <mark>5</mark> minutes.

# Install Example

To Load the Web Host File. Navigate to Reminder exchange in Vista

| CFE   | Create Exchange File Entry           | LHF   | Load Host File                   |
|-------|--------------------------------------|-------|----------------------------------|
| CHF   | Create Host File                     | LMM   | Load MailMan Message             |
| CMM   | Create MailMan Message               | LR    | List Reminder Definitions        |
| DFE   | Delete Exchange File Entry           | LWH   | Load Web Host File               |
| IFE   | Install Exchange File Entry          | RI    | Reminder Definition Inquiry      |
| IH    | Installation History                 | RP    | Repack                           |
| Seled | ct Action: Next Screen// LWH Load    | Web H | Host File                        |
| Input | t the URL for the .prd file: https:  | //    | /UPDATE_2_0_223_1.PRD            |
| Addeo | d Reminder Exchange entry UPDATE_2_0 | 0_223 | VA-REMOTE TEMPERATURE MONITORING |
|       |                                      |       |                                  |

At the <u>Select Action:</u> prompt, enter <u>LWH</u> for Load Web Host File At the <u>Input the url for the .prd file:</u> prompt, type the following web address: <u>https://Redacted/UPDATE 2 0 223.PRD</u>

You should see a message at the top of your screen that the file successfully loaded.

#### Search and locate an entry titled **UPDATE\_2\_0\_223 VA-REMOTE TEMPERATURE MONITORING** in reminder exchange.

|       | -                           |        |        |         |               |                  |
|-------|-----------------------------|--------|--------|---------|---------------|------------------|
| +Item | Entry                       |        | Source | э       |               | Date Packed      |
| 300   | UPDATE_2_0_223 VA-REMOTE    |        |        |         |               | 07/27/2021@14:32 |
|       | TEMPERATURE MONITORING      |        |        |         |               |                  |
| 301   | UPDATE_2_0_224 VA-DBT AND   |        |        |         |               | 07/15/2021@11:26 |
|       | DISCHARGE SUMMARY           |        |        |         |               |                  |
| 302   | UPDATE_2_0_224 VA-DBT AND   |        |        |         |               | 07/27/2021@12:44 |
|       | DISCHARGE SUMMARY           |        |        |         |               |                  |
| 303   | UPDATE 2 0 23 VA-NALOXONE   | USE    |        |         |               | 10/13/2017@12:09 |
| 304   | UPDATE_2_0_24 MISC UPDATE   | 3      |        |         |               | 05/08/2017@04:44 |
| 305   | UPDATE 2 0 26 VA-HEAD AND   |        |        |         |               | 08/22/2017@13:17 |
|       | NECK CANCER DIALOGS         |        |        |         |               |                  |
| +     | + Next Screen - Prev        | Screen | ??     | More Ad | ctions        | >>>              |
| CFE   | Create Exchange File Entry  |        | LHF    | Load Ho | ost File      |                  |
| CHF   | Create Host File            |        | LMM    | Load Ma | ailMan Messag | je               |
| CMM   | Create MailMan Message      |        | LR     | List Re | eminder Defin | itions           |
| DFE   | Delete Exchange File Entry  |        | LWH    | Load We | eb Host File  |                  |
| IFE   | Install Exchange File Entry |        | RI     | Reminde | er Definitior | 1 Inquiry        |
| IH    | Installation History        |        | RP     | Repack  |               |                  |
| Selec | t Action: Next Screen// IFE | Inst   | all Ex | kchange | File Entry    |                  |
| Enter | a list or range of numbers  | (1-543 | ): 300 | 0       |               |                  |
|       |                             |        |        |         |               |                  |

At the **<u>Select Action</u>** prompt, enter **<u>IFE</u>** for Install Exchange File Entry

Enter the number that corresponds with your entry UPDATE\_2\_0\_223 VA-REMOTE TEMPERATURE MONITORING (*in this example it is entry 300. It will vary by site*). The date of the exchange file should be 07/27/2021.

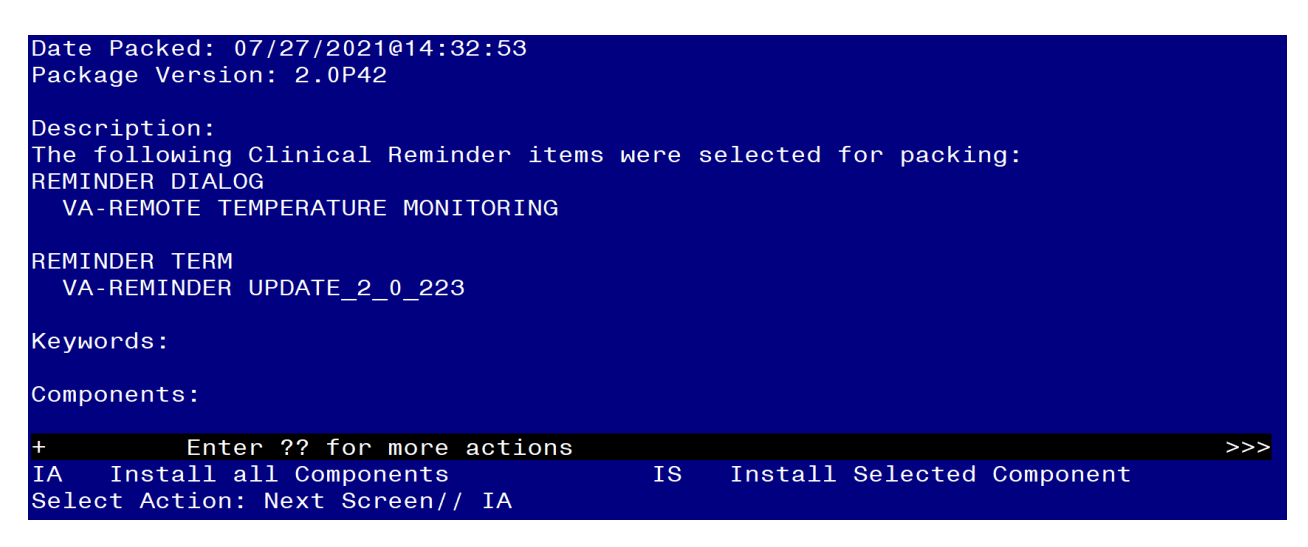

At the <u>Select Action</u> prompt, type <u>IA</u> for Install all Components and hit enter. Select Action: Next Screen// <u>IA</u> <u>Install all Components</u> You will see several prompts, for all new entries you will choose <u>I to Install</u>

Install all new items.

You will be promped to install the reminder dialog component (VA-REMOTE TEMPERATURE MONITORING). You will choose to install all even though some components may have an X to indicate that they exist.

| Item  | Seq. Dialog Findings                                          | Туре        | Exists |
|-------|---------------------------------------------------------------|-------------|--------|
| 1     | VA-REMOTE TEMPERATURE MONITORING                              | dialog      |        |
| 2     | 5 VA-REMOTE TEMPERATURE MONITORING VERSION<br>Finding: *NONE* | element     |        |
| 3     | 10 VA-GP REMOTE THERMAL MONITORING CONNECTION                 | group       |        |
| Л     | Finding: *NONE*                                               | apoup       |        |
| -     | CONNECTION-ENROLLMENT                                         | group       |        |
|       | Finding: *NONE*                                               |             |        |
| 5     | 10.5.5 VA-TXT REMOTE TEMPERATURE MONITORING                   | element     |        |
|       | Finding: VIEW PROGRESS NOTE TEXT (REMINDER GENERAL            | FINDING)    | х      |
| 6     | PXRM GF VIEW BUTTON                                           | prompt      | Х      |
| 7     | 10.5.10 VA-HF REMOTE TEMPERATURE                              | element     |        |
| +     | + Next Screen - Prev Screen ?? More Actions                   |             |        |
| DD    | Dialog Details DT Dialog Text IS Insta                        | all Selecte | d      |
| DF    | Dialog Findings DU Dialog Usage QU Quit                       |             |        |
| DS    | Dialog Summary IA Install All                                 |             |        |
| Selec | t Action: Next Screen// IA                                    |             |        |

At the <u>Select Action</u> prompt, type <u>IA</u> to install the dialog: VA-REMOTE TEMPERATURE MONITORING

Select Action: Next Screen// IA Install All

Install reminder dialog and all components with no further changes: Y// Yes After completing this dialog install, you will type Q.

| Ite  | m Seq. Dialog Findings                             | Туре       | Exists |
|------|----------------------------------------------------|------------|--------|
| 1    | VA-REMOTE TEMPERATURE MONITORING                   | dialog     | X      |
|      |                                                    |            |        |
| 2    | 5 VA-REMOTE TEMPERATURE MONITORING VERSION         | element    | Х      |
|      | Finding: *NONE*                                    |            |        |
| 0    | 10 VA OD DEMOTE THERMAL MONITORING CONNECTION      |            | V      |
| 3    | TO VA-GP REMOTE THERMAL MUNITURING CONNECTION      | group      | ~      |
| 4    | 10 5 VA-GP REMOTE THERMAL MONITORING               | aroun      | x      |
| •    | CONNECTION - ENROLL MENT                           | group      | X      |
|      | Finding: *NONE*                                    |            |        |
| 5    | 10.5.5 VA-TXT REMOTE TEMPERATURE MONITORING        | element    | Х      |
|      | ENROLLMENT-INFO BUTTON                             |            |        |
|      | Finding: VIEW PROGRESS NOTE TEXT (REMINDER GENERAL | FINDING)   | Х      |
| 6    | PXRM GF VIEW BUTTON                                | prompt     | Х      |
| 7    | 10.5.10 VA-HF REMOTE TEMPERATURE                   | element    | Х      |
| +    | + Next Screen - Prev Screen ?? More Actions        |            |        |
| DD   | Dialog Details DT Dialog Text IS Insta             | ll Selecte | d      |
| DF   | Dialog Findings DU Dialog Usage QU Quit            |            |        |
| DS   | Dialog Summary IA Install All                      |            |        |
| Sele | ct Action: Next Screen// Q                         |            |        |

| Date Packed: 07/27/2021@14:32:53<br>Package Version: 2.0P42                                                                                |     |
|----------------------------------------------------------------------------------------------------|-----|
| Description:<br>The following Clinical Reminder items were selected for packing:<br>REMINDER DIALOG<br>VA-REMOTE TEMPERATURE MONITORING    |     |
| REMINDER TERM<br>VA-REMINDER UPDATE_2_0_223                                                                                                |     |
| Keywords:                                                                                                    |     |
| Components:                                                                                                    |     |
| + + Next Screen - Prev Screen ?? More Actions > > > IA Install all Components IS Install Selected Component Select Action: Next Screen// Q | >>> |

You will then be returned to this screen. At the Select Action prompt, type Q.

Install complete.

## **Post Installation**

1. Make the Dialog template available to be attached to a Personal or Shared template or to be able to attach the dialog to a progress note title. Select Reminder Managers Menu <TEST ACCOUNT> Option: CP CPRS

Reminder Configuration

| CA   | Add/Edit Reminder Categories              |
|------|-------------------------------------------|
| CL   | CPRS Lookup Categories                    |
| CS   | CPRS Cover Sheet Reminder List            |
| MH   | Mental Health Dialogs Active              |
| PN   | Progress Note Headers                     |
| RA   | Reminder GUI Resolution Active            |
| TIU  | TIU Template Reminder Dialog Parameter    |
| DEVL | Evaluate Coversheet List on Dialog Finish |
| DL   | Default Outside Location                  |
| PT   | Position Reminder Text at Cursor          |
| LINK | Link Reminder Dialog to Template          |
| TEST | CPRS Coversheet Time Test                 |
| NP   | New Reminder Parameters                   |
| GEC  | GEC Status Check Active                   |
| WH   | WH Print Now Active                       |
|      |                                           |

Select CPRS Reminder Configuration <TEST ACCOUNT> Option: **TIU** TIU Template Reminder Dialog Parameter

Reminder Dialogs allowed as Templates may be set for the following:

- 1 User USR [choose from NEW PERSON]
- 3 Service SRV [choose from SERVICE/SECTION]
- 4 Division DIV [SALT LAKE CITY]

5 System SYS [NATREM.FO-SLC.MED.VA.GOV]

Enter selection: **5** Choose the appropriate number for your site. Your site may do this by System or other levels. The example below uses SYSTEM level.

Select Display Sequence: ?

388 VA-COVID-19 TELEPHONE FOLLOW-UP

389 VA-SRA-CONSULT RESPONSE (D)

When you type a question mark above, you will see the list of #'s (with dialogs) that are already taken. Choose a number **NOT** on this list. For this example, 390 is not present so I will use 390.

Select Display Sequence: **390** Are you adding 390 as a new Display Sequence? Yes// **YES** Display Sequence: 390// <Enter> Clinical Reminder Dialog: **VA-REMOTE TEMPERATURE MONITORING** reminder dialog NATIONAL ...OK? Yes// <Enter> (Yes)

#### 2. Setup of Note Title.

The note title to create to associate with this template is: **REMOTE TEMPERATURE MONITORING** 

VHA Enterprise Standard Title: **TELEHEALTH NOTE** 

**Note:** Comprehensive information on Creating new Document Classes and Titles can be found beginning on page 54 of the TIU/ASU Implementation Guide at the following link: <u>http://www.va.gov/vdl/documents/Clinical/CPRS-</u> <u>Text Integration Utility (TIU)/tium.pdf</u>

#### 3. Associate the reminder dialog with the note title in CPRS

In CPRS, open the Template Editor, expand Document Titles, select the appropriate folder (if applicable), then click New Template (top right-hand corner).

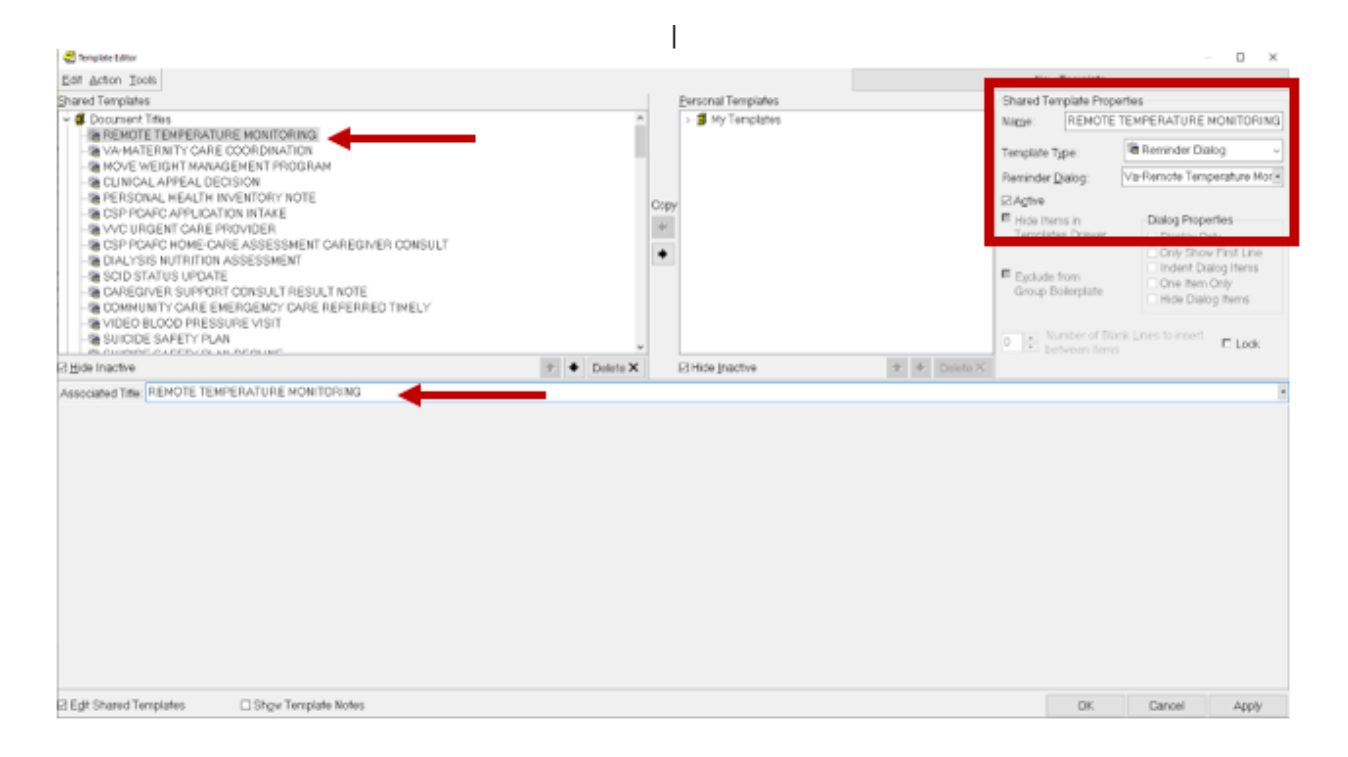

Type in the following information:

Name: **REMOTE TEMPERATURE MONITORING** Template Type: **Reminder Dialog** Reminder Dialog: **VA-REMOTE TEMPERATURE MONITORING** 

Next, type in the Associated Title name – **REMOTE TEMPERATURE MONITORING** – then click Apply.